# TOSHIBA Leading Innovation >>> かんたんガイド

#### お願い -安全に正しく使用するために-

- 取扱説明書に「安全上のご注意」を記載しています。設置・接続の前に必ずお読みください。
- 取扱説明書に「使用上のお願いとご注意」を記載しています。ご使用の前にお読みください。
- 取扱説明書の「テレビを設置する」のページに、設置のしかたや転倒・落下防止のしかたを記載しています。設置のときにお読み ください。

※ 共通の製品イラストは32S8です。他の機種はイメージが多少異なります。 2358,3258 4058 スタンドを取り付ける ● お買い上げ時、スタンドが分離されています。 テレビ本体 付属の「スタンド取付説明書」を参照して、スタンドを テレビ本体に取り付けてください。 - スタンド 2 リモコンに乾電池を入れる ● 付属の乾電池を入れます。 カバーを開きます。 2 乾電池の極性表示⊕と●を確かめて、図の向きになるように入れます。 miniB-CAS(ミニビーキャス)カードを入れる 図の向きにして、奥まで 差し込んでください。 ● デジタル放送を視聴するにはminiB-CASカード (同梱)が必要です。常に本機のminiB-CASカー ド挿入口に入れておいてください。 ● miniB-CASカードが貼られていた説明書を参照 して、登録をしてください。 miniB-CASカード miniB-CASカード挿入口 お問い合せについて… 商品のお取り扱いやアンテナの調整に関してご不明な点は… お買い上げの販売店にご相談ください。 お取り扱いのご相談は「東芝テレビご相談センター」 365⊟ -般回線·PHS 271-ダイヤル 0120-97-9674 携帯電話からの ご利用は (通話料:無料) 0570-05-5100 受付時間 9:00~20:00 FAX 03-3258-0470

※IP電話などでフリーダイヤルサービスをご利用になれない場合は、03-6830-1048 (通話料: 有料)

#### ■ テレビだけの場合

#### 地上放送と衛星放送が個別のアンテナの場合

● 地上デジタル放送の受信にはUHFアンテナを使用します。現在お使いのUHFアンテナが地上デジタル放送にも対応してい るかなど、アンテナについてはお買い上げの販売店にご相談ください。 ● 1~3の接続をしてください。

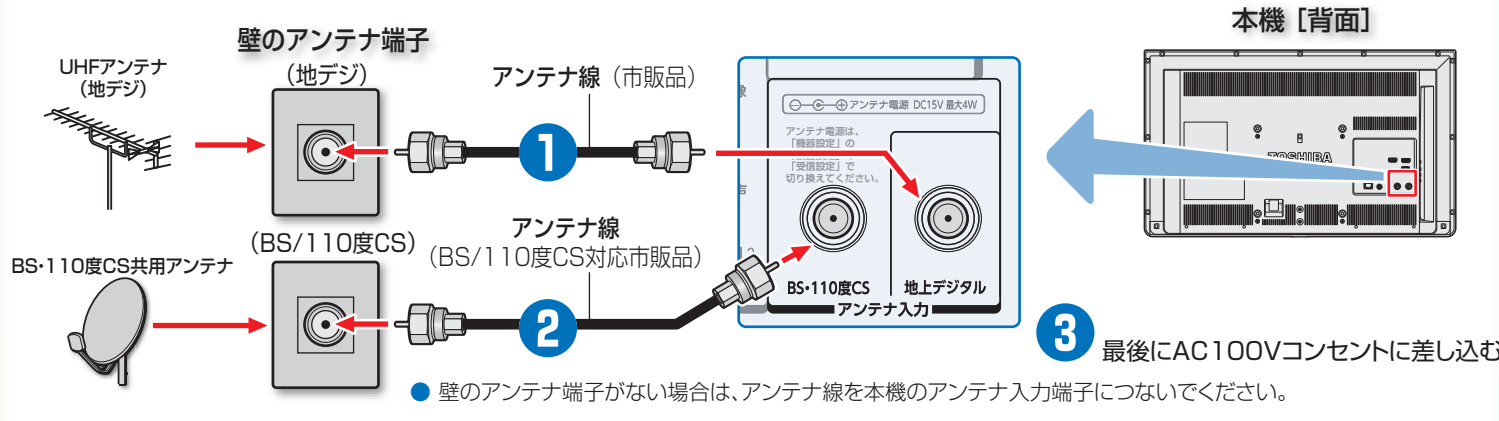

#### ・ 地上放送と衛星放送が混合のアンテナの場合 (マンションの共聴アンテナなど)

● マンションなどで壁のアンテナ端子が一つの場合は、視聴できる放送の種類について、 共聴システムの管理者(マンションの管理者など)にお問い合わせください。

● ①~ ③の接続をしてから、本機の電源プラグをコンセントに差し込んでください。

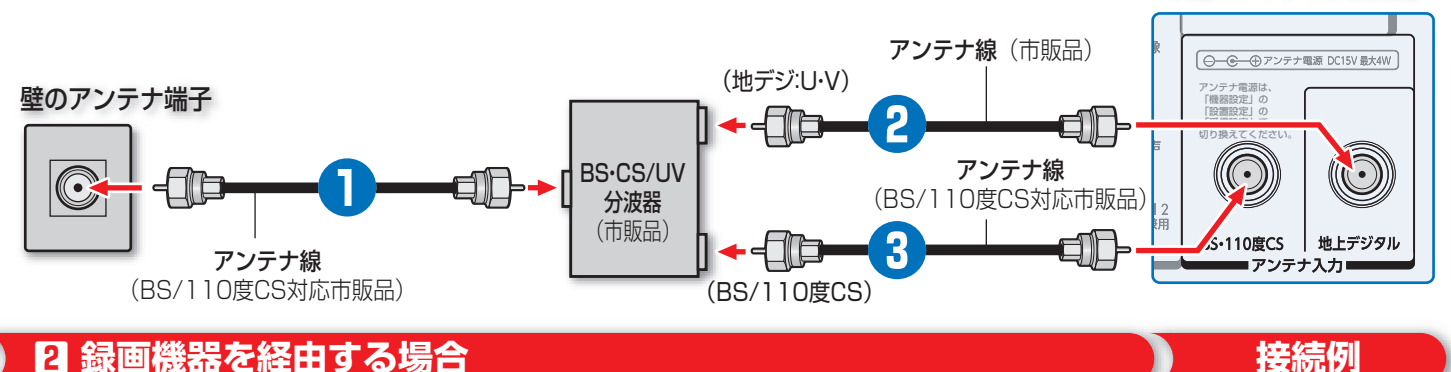

#### 2 録画機器を経由する場合

● 録画機器を経由するときは、アンテナ線を以下のように接続します。

● ①~④の接続をしてから、本機および録画機器の電源プラグをコンセントに差し込んでください。

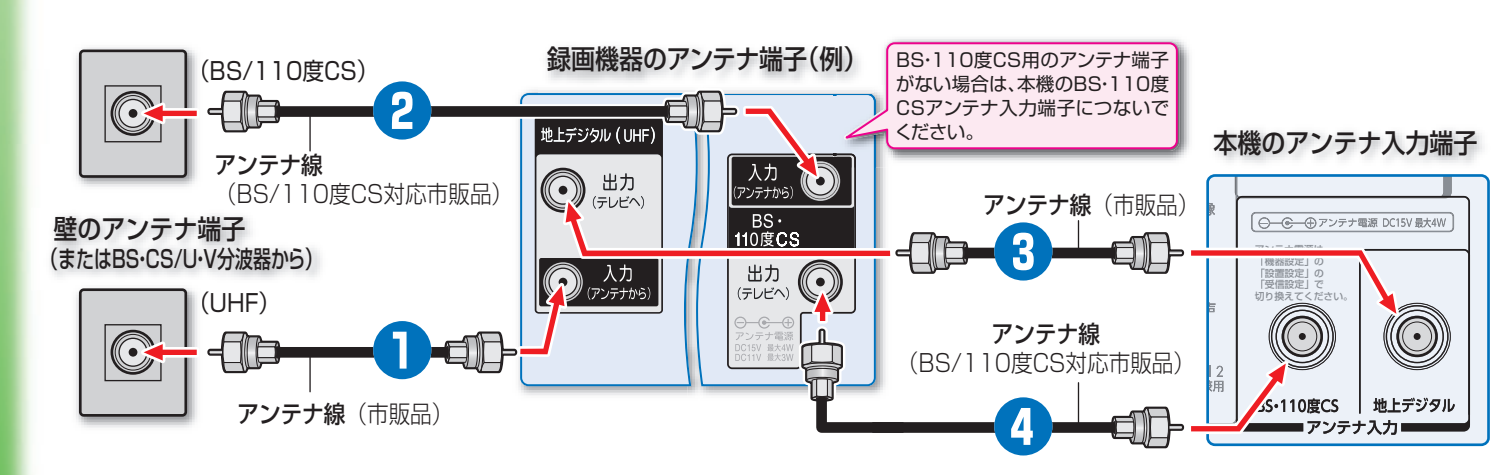

● 接続に必要なケーブルや分配器などは付属されていません。市販の適切なものを別途お買い求めください。

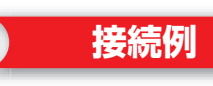

本機のアンテナ入力端子

5 外部機器をつなぐ

● 接続に必要なケーブルやコードは付属されていません。市販の適切なものを別途お買い求めください。

- 外部機器の出力端子の形状に応じて、以下のような接続をすることができます。
- ハイビジョン画質の映像を見るには、HDMIケーブルで接続する必要があります。

#### ■ HDMIケーブルで接続する場合

接続例

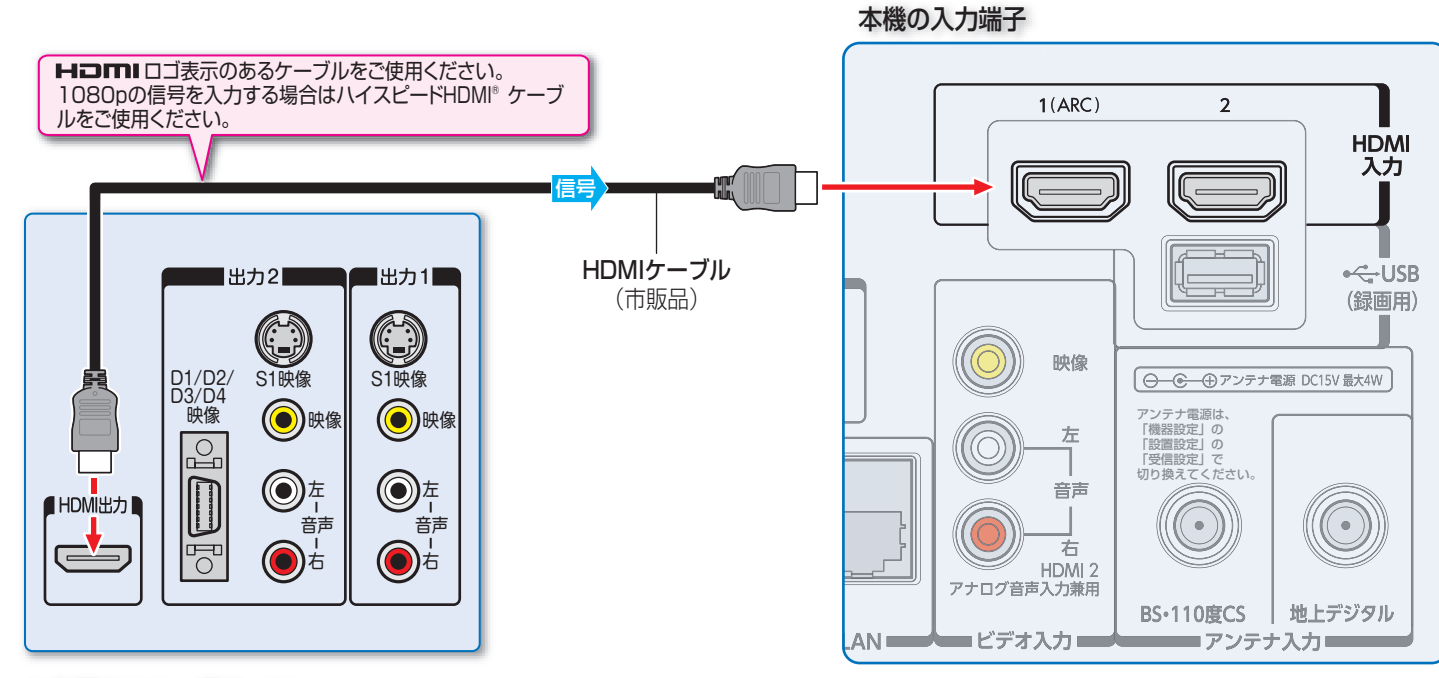

外部機器の出力端子(例)

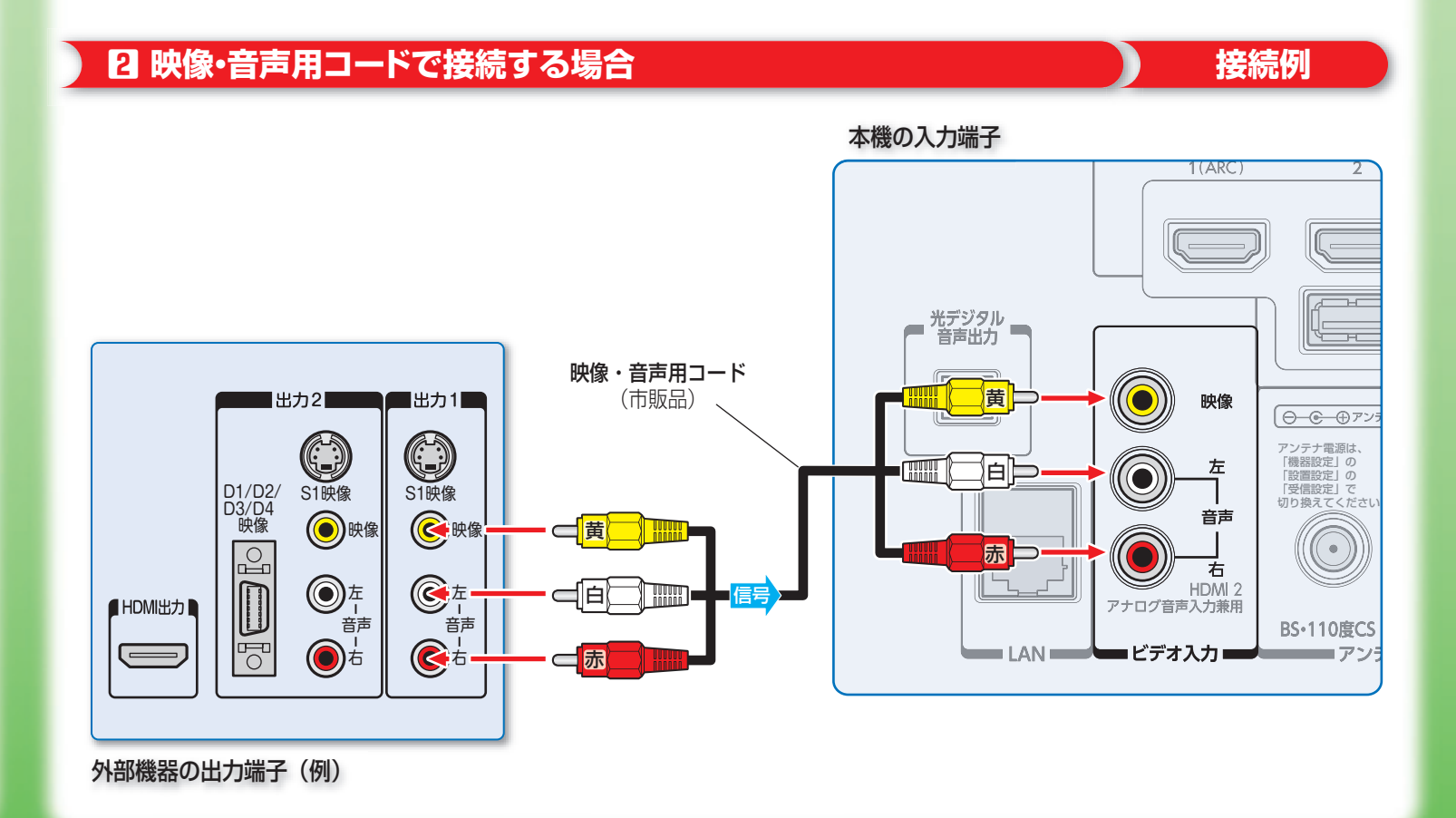

# 6 電源を入れる

#### ● 本体側面の電源ボタンを押して電源を入れます。

電源がはいると、「電源」表示が緑色に点灯します。(もう一度電源ボタンを押すと、電源が切れます)

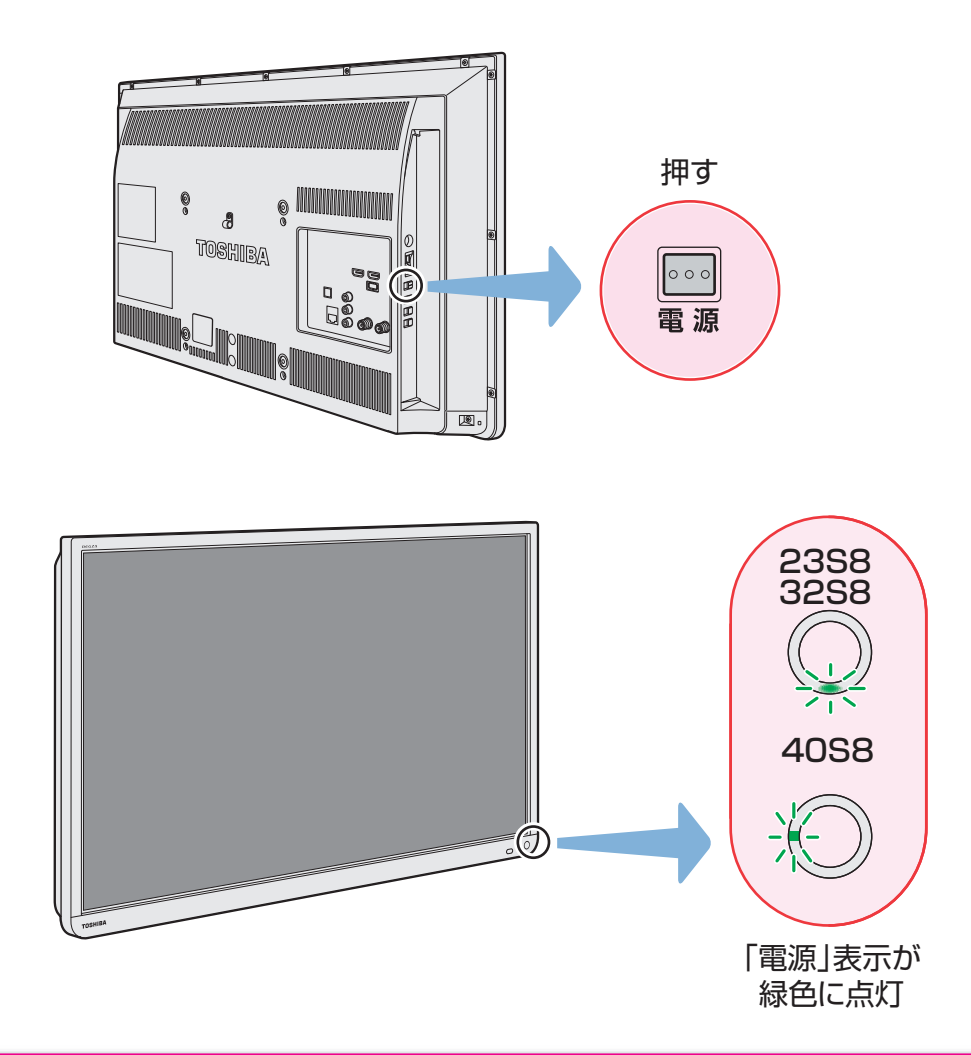

※はじめて電源を入れたときは、「かんたん設定」の画面が表示されます。

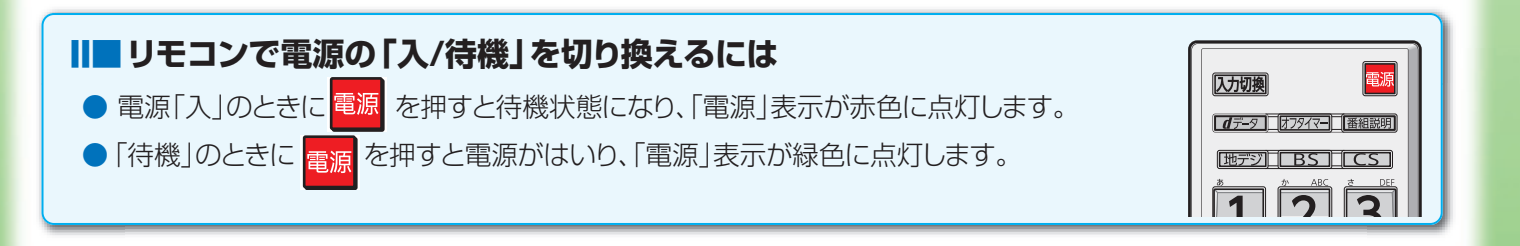

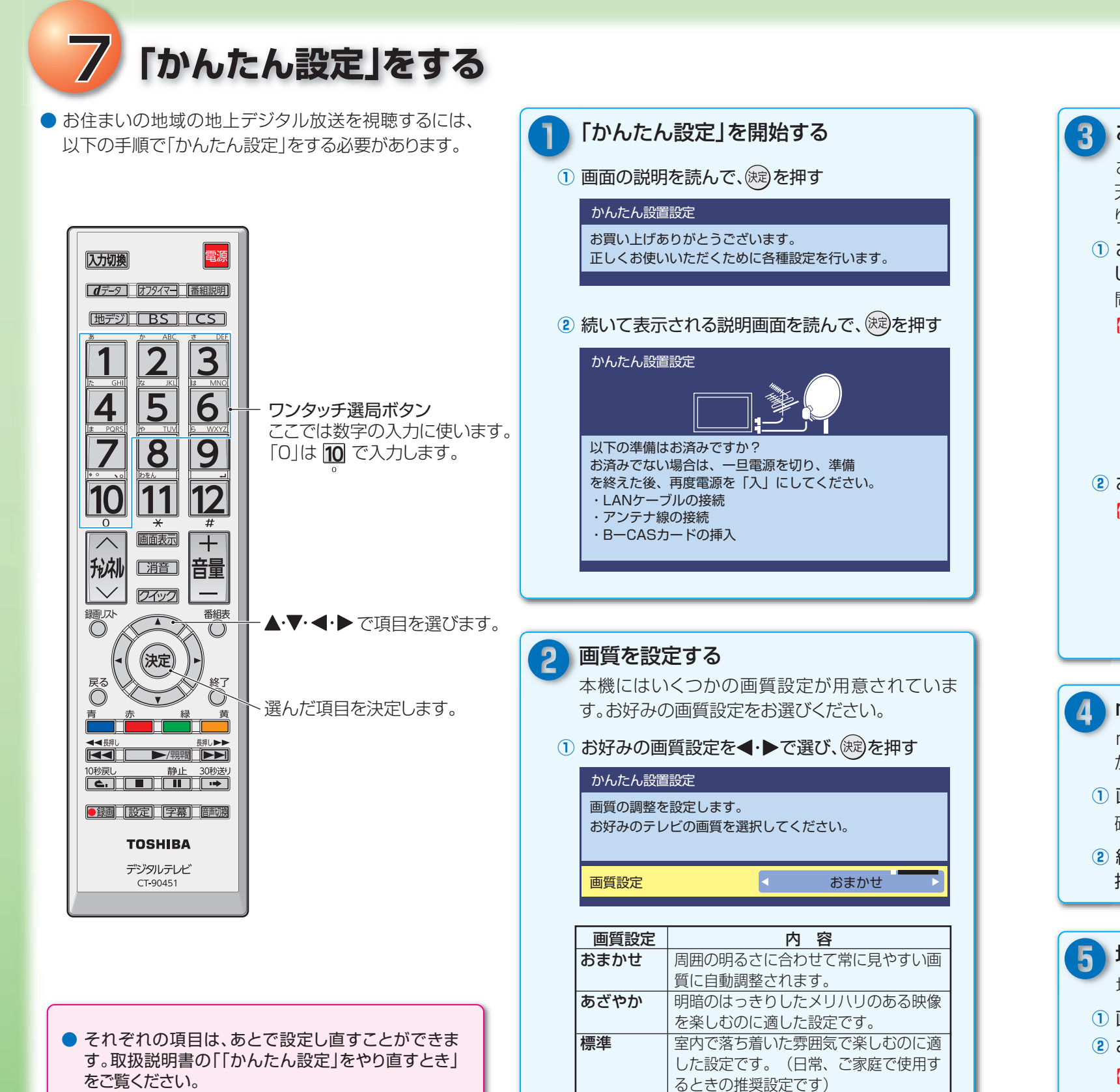

ライブプロ | 暗くした部屋でテレビ番組を見るのに適

| 映画などで、原画の再現性を重視した

映像を楽しむのに適した設定です。

」た設定です。

映画プロ

- 次のような場合は、取扱説明書の「チャンネルを追加したり設定を変更したりするとき」をご覧のうえ、「チャンネルをお好みにマニュアル(手動)で設定する」の操作をしてください。
- 見たいテレビ局が自動設定されなかった
- CATVのチャンネルをリモコンのボタンに登録したい
- 設定された内容を個別に変更したい
- 地上デジタル放送の双方向サービスを利用する場合 はインターネットへの接続と設定が必要です。
   取扱説明書の「インターネットに接続する」をご覧く ださい。

| 3                                                                                                    | お住まいの地域を設定する                                                                                                    |  |
|----------------------------------------------------------------------------------------------------|----------------------------------------------------------------------------------------------------|--|
|                                                                                                    | お住まいの地域を設定することで、地域に密着した<br>天気予報などのデータ放送を視聴できるようにな<br>ります。                                                                                                    |  |
| 1                                                                                                    | お住まいの地域の郵便番号を1~10(0)で入力し、定またときは、<br>●でケタを戻して入力し直します。                                                                                                    |  |
|                                                                                                    | <ul> <li>例 かんたん設置設定</li> <li>お住まいの地域の郵便番号を入力してください。</li> <li>データ放送時の地域限定情報を表示させるために</li> <li>必要です。</li> </ul>                                                                                                    |  |
|                                                                                                    |                                                                                                    |  |
| 2                                                                                                    | お住まいの都道府県を◀・▶で選び、鍵を押す                                                                                                    |  |
|                                                                                                    | 129 かんたん設置設定<br>お住まいの都道府県を選択してください。<br>データ放送時の地域限定情報を表示させるために<br>必要です。                                                                                                    |  |
|                                                                                                    | 県域設定  東京都(島部除く)                                                                                                    |  |
|                                                                                                    |                                                                                                    |  |
|                                                                                                    |                                                                                                    |  |
|                                                                                                    | miniB-CASカードのティトをする                                                                                                    |  |
| 4                                                                                                    | miniB-CASカードのテストをする<br>miniB-CASカードが本機に正しく挿入されている<br>かどうかの確認をおこないます。                                                                                                    |  |
| 4                                                                                                    | miniB-CASカードのテストをする<br>miniB-CASカードが本機に正しく挿入されている<br>かどうかの確認をおこないます。<br>画面の説明を読んで、(疑)を押す                                                                                                    |  |
| <ol> <li>1</li> <li>2</li> </ol>                                                                      | miniB-CASカードのテストをする<br>miniB-CASカードが本機に正しく挿入されている<br>かどうかの確認をおこないます。<br>画面の説明を読んで、定定を押す<br>確認テストが開始されます。<br>結果画面が表示されたら、内容を確認して、定定を<br>押す                                                                                                    |  |
| 1 2                                                                                                   | miniB-CASカードのテストをする<br>miniB-CASカードが本機に正しく挿入されている<br>かどうかの確認をおこないます。<br>画面の説明を読んで、定意を押す<br>確認テストが開始されます。<br>結果画面が表示されたら、内容を確認して、定定を<br>押す                                                                                                    |  |
| <ol> <li>(1)</li> <li>(2)</li> <li>(5)</li> </ol>                                                     | miniB-CASカードのテストをする<br>miniB-CASカードが本機に正しく挿入されている<br>かどうかの確認をおこないます。<br>画面の説明を読んで、定めた押す<br>確認テストが開始されます。<br>結果画面が表示されたら、内容を確認して、定定を<br>押す<br>地上デジタルチャンネルを設定する                                                                                                    |  |
| <ol> <li>(1)</li> <li>(2)</li> <li>(5)</li> <li>(1)</li> </ol>                                        | miniB-CASカードのテストをする<br>miniB-CASカードが本機に正しく挿入されている<br>かどうかの確認をおこないます。<br>画面の説明を読んで、定めを押す<br>確認テストが開始されます。<br>結果画面が表示されたら、内容を確認して、定めを<br>押す<br>地上デジタルチャンネルを設定する<br>地上デジタル放送のチャンネルを設定します。<br>画面の説明を読んで、定めた明す                                                                                                    |  |
| <ol> <li>(4)</li> <li>(1)</li> <li>(2)</li> <li>(1)</li> <li>(2)</li> <li>(1)</li> <li>(2)</li> </ol> | miniB-CASカードのテストをする<br>miniB-CASカードが本機に正しく挿入されている<br>かどうかの確認をおこないます。<br>画面の説明を読んで、愛を押す<br>確認テストが開始されます。<br>結果画面が表示されたら、内容を確認して、愛を<br>押す<br>地上デジタルチャンネルを設定する<br>地上デジタル放送のチャンネルを設定します。<br>画面の説明を読んで、愛を押す<br>お住まいの地域を◀・▶で選び、愛を押す                                                                                                    |  |
| <ol> <li>(4)</li> <li>(1)</li> <li>(2)</li> <li>(1)</li> <li>(2)</li> </ol>                           | miniB-CASカードのテストをする<br>miniB-CASカードが本機に正しく挿入されている<br>かどうかの確認をおこないます。<br>画面の説明を読んで、愛を押す<br>確認テストが開始されます。<br>結果画面が表示されたら、内容を確認して、愛を<br>押す                                                                                                    |  |
| <ol> <li>1</li> <li>2</li> <li>5</li> <li>1</li> <li>2</li> </ol>                                     | <ul> <li>miniB-CASカードのテストをする</li> <li>miniB-CASカードが本機に正しく挿入されている<br/>かどうかの確認をおこないます。</li> <li>画面の説明を読んで、(※)を押す</li> <li>確認テストが開始されます。</li> <li>結果画面が表示されたら、内容を確認して、(※)を<br/>押す</li> <li>地上デジタルチャンネルを設定する</li> <li>地上デジタル放送のチャンネルを設定します。</li> <li>画面の説明を読んで、(※)を押す</li> <li>お住まいの地域を ◀・▶ で選び、(※)を押す</li> <li>が感覚を変更すると、これまでの地上デジタルチャンネル設定が<br/>削除されます。<br/>これよりチャンネルストンのに必要です。<br/>地域設定を変更すると、これまでの地上デジタルチャンネル設定が<br/>削除されます。<br/>これよりチャンネルスキャンを開始します。<br/>チャンネルスキャンを開始します。<br/>チャンネルスキャンを開始します。</li> </ul> |  |
| <ol> <li>1</li> <li>2</li> <li>5</li> <li>1</li> <li>2</li> </ol>                                     | <ul> <li>miniB-CASカードのテストをする</li> <li>miniB-CASカードが本機に正しく挿入されている<br/>かどうかの確認をおこないます。</li> <li>画面の説明を読んで、(定)を押す</li> <li>確認テストが開始されます。</li> <li>結果画面が表示されたら、内容を確認して、(定)を<br/>行す</li> <li>地上デジタル放送のチャンネルを設定します。</li> <li>画面の説明を読んで、(定)を押す</li> <li>お住まいの地域を (・) で選び、(定)を押す</li> <li>が感定を変更すると、これまでの地上デジタルチャンネル設定が<br/>1%されます。</li> <li>ごれよりキャンネル設定を行うために必要です。<br/>地域変大をからく、スキャン内容が無効になります<br/>のて、ご注意ください。</li> </ul>                                                                                         |  |

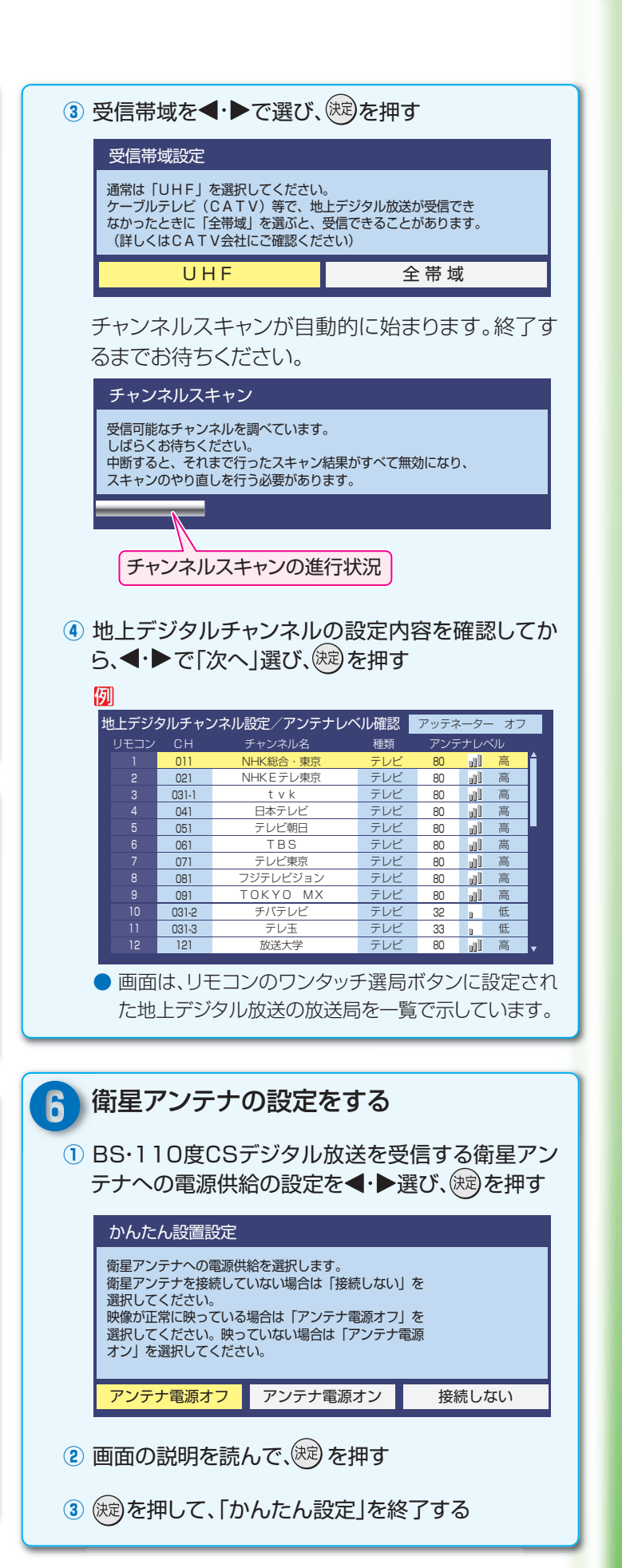

# 8 基本の操作

|                     | 電源                    |  |  |  |  |
|---------------------|-----------------------|--|--|--|--|
|                     |                       |  |  |  |  |
| <u>a</u> -9         | <u>[1/2211][番組説明]</u> |  |  |  |  |
| [地デジ]               | 地デジ BS CS             |  |  |  |  |
|                     |                       |  |  |  |  |
|                     |                       |  |  |  |  |
|                     | 89<br>11110           |  |  |  |  |
|                     |                       |  |  |  |  |
|                     |                       |  |  |  |  |
| 形礼                  | ())) 音量               |  |  |  |  |
|                     | 27.92                 |  |  |  |  |
|                     |                       |  |  |  |  |
|                     | 決定                    |  |  |  |  |
| 展る 終了               |                       |  |  |  |  |
|                     |                       |  |  |  |  |
| ▲<長押し               |                       |  |  |  |  |
| 10秒戻し               | ▶/親潤<br>静止 30秒送り      |  |  |  |  |
|                     |                       |  |  |  |  |
|                     | 定了字幕」                 |  |  |  |  |
| т                   | OSHIBA                |  |  |  |  |
| デジタルテレビ<br>CT-90451 |                       |  |  |  |  |
|                     |                       |  |  |  |  |

| テレビ放送を見る                                                                                                    |
|----------------------------------------------------------------------------------------------------|
| <ul> <li>1 放送の種類を選ぶ</li> <li>(地デジ): 地上デジタル放送</li> <li>CS: 110度CSデジタル放送</li> <li>2 見たいチャンネルを 1~12(または ))で選ぶ</li> </ul>            |
| <ul> <li>地上デジタル放送では、「かんたん設定」で設定されたチャンネルが<br/>選択できます。</li> <li>BSデジタル放送の場合、リモコンの 1~12 にはBSデジタル放送<br/>の各チャンネルが設定されています。</li> </ul> |
| ※ 有料のチャンネルを見るには放送事業者への申込が必要です。同梱の<br>冊子「ファーストステップガイド」をご覧ください。                                                                    |
|                                                                                                    |

### 外部機器からの番組を見る

- 1 番組再生などをする外部機器の電源を入れる
- 2 外部機器をつないだ入力を入力物換で選ぶ
- 3 外部機器を操作する

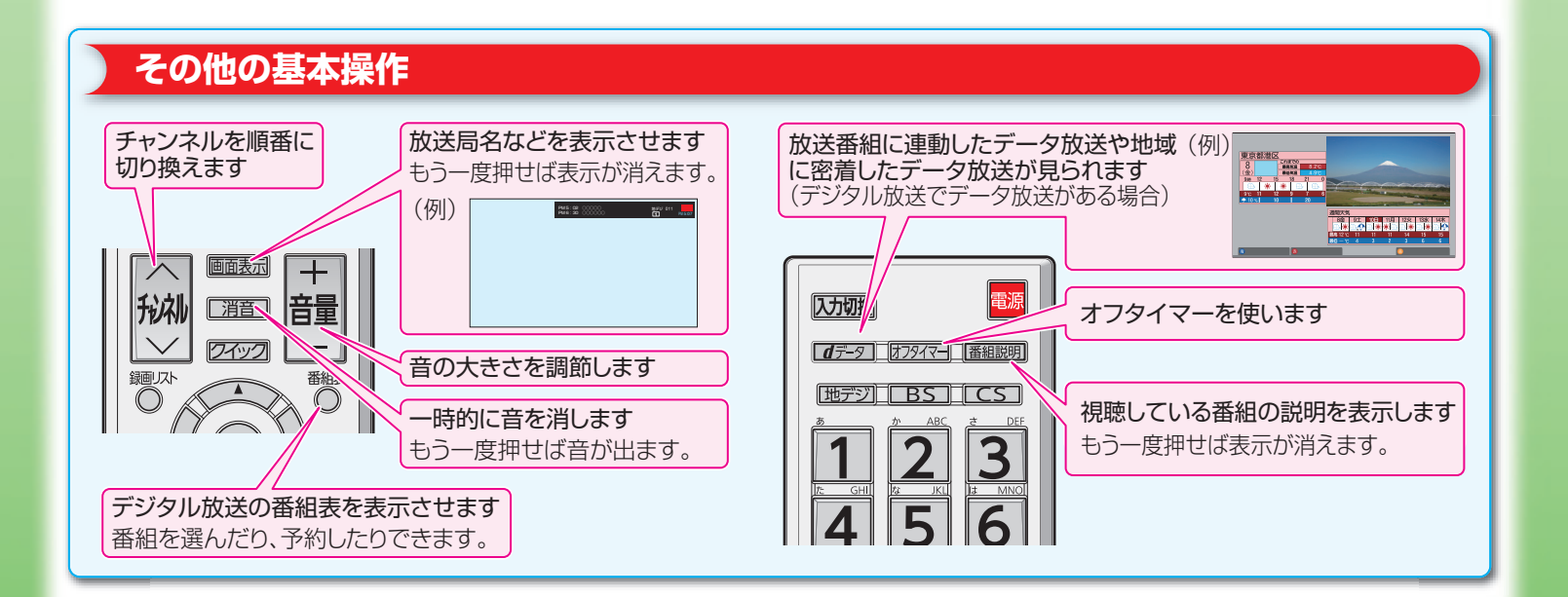

本機にはほかにもいろいろな機能があります。取扱説明書をご覧になり、本機を十分にご活用ください。

## 困ったときは

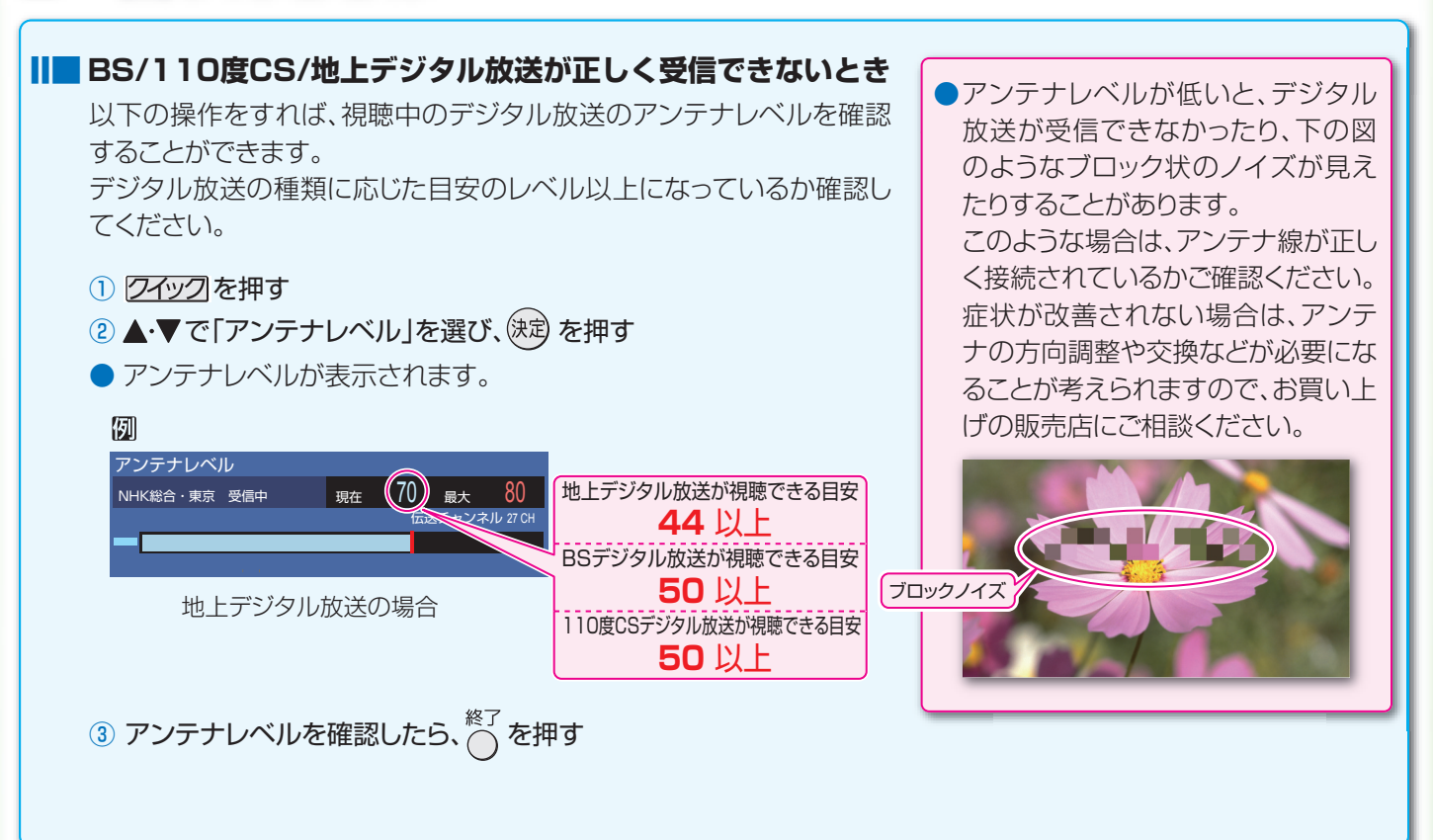

#### ┃ その他の症状のとき

※取扱説明書の「困ったときは」もご覧ください。

| こんなとき                                                 | ここを確認してください                                                                        | 対応のしかた                                                                                                    |
|-------------------------------------------------------|------------------------------------------------------------------------------------|----------------------------------------------------------------------------------------------------|
| <ul> <li>BS/110度CS/地<br/>上デジタル放送が映<br/>らない</li> </ul> | <ul> <li>CATVや共聴システムをご利用の場合、<br/>BS/CS/地上デジタルに対応(パススルー)<br/>になっていますか?</li> </ul>   | ⇒CATVの場合はご契約のCATV会社に、<br>共聴システムの場合は管理者にお問い合<br>わせください。                                                                                           |
| <ul> <li>地上デジタル放送だ<br/>けが映らない</li> </ul>              | <ul> <li>・地上デジタル放送は放送されていますか?</li> <li>「かんたん設定」で地上デジタル放送のチャンネル設定をしましたか?</li> </ul> | ⇒もよりの放送局にお問い合わせください。 ⇒取扱説明書の「チャンネルを追加したり設定を変更したりするとき」を参照して、「初期スキャン」をしてください。                                                                      |
| <ul> <li>BS/110度CSデジ<br/>タル放送だけが映ら<br/>ない</li> </ul>  | <ul> <li>アンテナへの電源供給の設定が「オフ」に<br/>なっていませんか?</li> </ul>                              | ⇒取扱説明書の「アンテナを調整する」を参照して、「アンテナ電源」を「オン」に設定してください。                                                                                                  |
| <ul> <li>地上デジタル放送が<br/>映らなくなった</li> </ul>             | <ul> <li>アンテナ線がはずれていませんか?</li> <li>新しい放送局が開設されていませんか?</li> </ul>                   | <ul> <li>⇒アンテナの接続を確認してください。</li> <li>⇒取扱説明書の「チャンネルを追加したり設定を変更したりするとき」を参照して、「再スキャン」をしてください。</li> </ul>                                            |
| <ul> <li>特定のチャンネルだ<br/>けが映らない</li> </ul>              | <ul> <li>アンテナの環境がデジタル放送を受信できる状態になっていないことが考えられます。</li> </ul>                        | ⇒お近くの電気店にご相談ください。                                                                                                    |
| <ul> <li>番組表がすぐに表示<br/>されない</li> </ul>                | <ul> <li>ご使用開始後すぐではありませんか?</li> <li>電源プラグを抜いていませんでしたか?</li> </ul>                  | <ul> <li>⇒本機が番組表情報を取得するまでに時間<br/>がかかります。</li> <li>⇒番組情報を取得するために、毎日2時間<br/>以上本機の電源を「切」または「待機」(リモ<br/>コンで電源を切った状態)にしておくこと<br/>をおすすめします。</li> </ul> |